ALLEGATO N.3 - Guida alla compilazione del DGUE elettronico.

istruzioni per la compilazione del D.G.U.E. messo a disposizione dalla Commissione Europea

Le dichiarazioni devono essere rese attraverso la compilazione del D.G.U.E. messo a disposizione dalla Commissione Europea di cui l'Istituto si avvale per la semplificazione delle procedure di gara.

- Per partecipare alla gara relativa ai Viaggi di Istruzione e Visite Guidate per l'anno scolastico 2018/2019 scaricare il file cliccando qui;
- Aprire il link tramite collegamento ipertestuale: <u>https://ec.europa.eu/tools/espd/filter?lang=it</u>
- Alla voce "Chi è a compilare il D.G.U.E." selezionare "Sono un operatore economico" Alla voce "Che operazione si vuole eseguire" selezionare "Importare un D.G.U.E." e caricare il file "IC A De Blasio Viaggi 2018-2019" scaricato al punto 1;
- 4. Iniziare la compilazione del modello selezionando lo "Stato" dal menù a tendina presente alla voce "Dove si trova la Sua Impresa" e continuare con il pulsante "Avanti";
- 5. Nella Parte I relativa alle "Informazioni sulla procedura di appalto e sull'amministrazione aggiudicatrice o ente aggiudicatore", nella sezione "Informazioni sulla procedura di appalto" nel campo "Tipo di Procedura" dal menù a tendina selezionare "Procedura competitiva con negoziazione" perché tale campo non rimane memorizzato nel modello .xml predisposto da questo Istituto;
- Proseguire nella compilazione del D.G.U.E. dalla Parte II fino al termine. N.B. In alcune sezioni del D.G.U.E. è presente il pulsante + per inserire ulteriori informazioni secondo quanto richiesto dal Bando.
- 7. Mediante il pulsante "Quadro Generale" verrà generato il documento compilato;
- Mediante il pulsante "Scaricare nel formato", che si trova alla fine del documento, selezionare "PDF" per generare e salvare il documento sul proprio computer rinominandolo: Viaggi\_e\_Visite\_2018\_2019\_nomeoperatoreeconomico.pdf;
- Il documento dovrà essere firmato dal Legale Rappresentante apponendo la firma digitale nel formato "PAdES" nell'apposito spazio previsto per la "Firma". Qualora ciò non fosse possibile il D.G.U.E. deve essere stampato in formato PDF e firmato a mano.
- 10. Il documento dovrà essere firmato dal **Legale Rappresentante** con la firma digitale. Qualora ciò non fosse possibile il D.G.U.E. deve essere stampato in formato PDF e firmato a mano.
- 11. Il file dovrà infine essere trasmesso in allegato alla PEC (se firmato a mano dovrà essere scansionato) con la quale l'operatore economico invia la propria manifestazione di interesse o l'offerta; in caso di presentazione della propria manifestazione o offerta per posta, il file andrà inserito nella busta cartacea su supporto magnetico (pen drive, CD ROM).